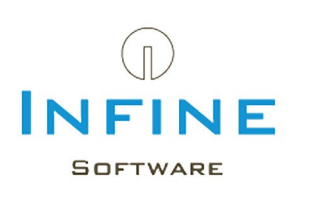

## Handleiding Microsoft SQL Server

# Installatie, Configuratie & Migratie handleiding

Telefoon085-7600500E-mailsupport@infine.nlWebsitewww.infine.nl/support

Versie 1.1 april 2015

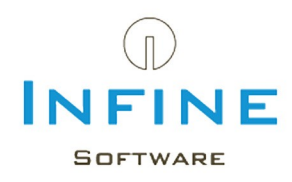

## Inhoudsopgave

| 2 SQL 201242.1 Downloaden42.2 Installatie42.3 Configuratie102.3.1 Instellen protocollen112.3.2 Instellingen firewall113 SQL 2008 R2133.1 Downloaden133.2 Installatie133.3 Configuratie183.3.1 Instellen protocollen193.3.2 Installatie193.3.2 Instellingen firewall204 Migreren van Access naar SQL215 SQL Back-up instellen235.1 Backup via Windows taakplanner256 Tips & Tricks326.1 SA wachtwoord gewijzigd32                             | 1 Inleiding                                  | 3  |
|----------------------------------------------------------------------------------------------------|----------------------------------------------|----|
| 2.1 Downloaden42.2 Installatie42.3 Configuratie102.3.1 Instellen protocollen112.3.2 Instellingen firewall113 SOL 2008 R2133.1 Downloaden133.2 Installatie133.3 Configuratie183.3.1 Instellen protocollen193.3.2 Instellingen firewall193.3.1 Instellen protocollen193.3.2 Instellingen firewall204 Migreren van Access naar SQL215 SOL Back-up instellen235.1 Backup via Windows taakplanner256 Tips & Tricks326.1 SA wachtwoord gewijzigd32 | 2 SQL 2012                                   | 4  |
| 2.2 Installatie42.3 Configuratie102.3.1 Instellen protocollen112.3.2 Instellingen firewall113 SQL 2008 R2133.1 Downloaden133.2 Installatie133.3 Configuratie183.3.1 Instellen protocollen193.3.2 Instellingen firewall204 Migreren van Access naar SQL215 SQL Back-up instellen235.1 Backup via Windows taakplanner256 Tips & Tricks326.1 SA wachtwoord gewijzigd32                                                                          | 2.1 Downloaden                               | 4  |
| 2.3 Configuratie102.3.1 Instellen protocollen112.3.2 Instellingen firewall113 SQL 2008 R2133.1 Downloaden133.2 Installatie133.3 Configuratie183.3.1 Instellen protocollen193.3.2 Instellingen firewall204 Migreren van Access naar SQL215 SQL Back-up instellen235.1 Backup via Windows taakplanner256 Tips & Tricks326.1 SA wachtwoord gewijzigd32                                                                                          | 2.2 Installatie                              | 4  |
| 2.3.1 Instellen protocollen112.3.2 Instellingen firewall113 SQL 2008 R2133.1 Downloaden133.2 Installatie133.3 Configuratie183.3.1 Instellen protocollen193.3.2 Instellingen firewall204 Migreren van Access naar SQL215 SQL Back-up instellen235.1 Backup via Windows taakplanner256 Tips & Tricks326.1 SA wachtwoord gewijzigd32                                                                                                    | 2.3 Configuratie                             | 10 |
| 2.3.2 Instellingen firewall113 SQL 2008 R2133.1 Downloaden133.2 Installatie133.3 Configuratie183.3.1 Instellen protocollen193.3.2 Instellingen firewall204 Migreren van Access naar SQL215 SQL Back-up instellen235.1 Backup via Windows taakplanner256 Tips & Tricks326.1 SA wachtwoord gewijzigd32                                                                                                    | 2.3.1 Instellen protocollen                  | 11 |
| 3 SQL 2008 R2133.1 Downloaden133.2 Installatie133.3 Configuratie183.3.1 Instellen protocollen193.3.2 Instellingen firewall204 Migreren van Access naar SQL215 SQL Back-up instellen235.1 Backup via Windows taakplanner256 Tips & Tricks326.1 SA wachtwoord gewijzigd32                                                                                                    | 2.3.2 Instellingen firewall                  | 11 |
| 3.1 Downloaden133.2 Installatie133.3 Configuratie183.3.1 Instellen protocollen193.3.2 Instellingen firewall204 Migreren van Access naar SQL215 SQL Back-up instellen235.1 Backup via Windows taakplanner256 Tips & Tricks326.1 SA wachtwoord gewijzigd32                                                                                                    | 3 SQL 2008 R2                                | 13 |
| 3.2 Installatie133.3 Configuratie183.3.1 Instellen protocollen193.3.2 Instellingen firewall204 Migreren van Access naar SQL215 SQL Back-up instellen235.1 Backup via Windows taakplanner256 Tips & Tricks326.1 SA wachtwoord gewijzigd32                                                                                                    | 3.1 Downloaden                               | 13 |
| 3.3 Configuratie183.3.1 Instellen protocollen193.3.2 Instellingen firewall204 Migreren van Access naar SQL215 SQL Back-up instellen235.1 Backup via Windows taakplanner256 Tips & Tricks326.1 SA wachtwoord gewijzigd32                                                                                                    | 3.2 Installatie                              | 13 |
| 3.3.1 Instellen protocollen193.3.2 Instellingen firewall204 Migreren van Access naar SQL215 SQL Back-up instellen235.1 Backup via Windows taakplanner256 Tips & Tricks326.1 SA wachtwoord gewijzigd32                                                                                                    | 3.3 Configuratie                             | 18 |
| 3.3.2 Instellingen firewall204 Migreren van Access naar SQL215 SQL Back-up instellen235.1 Backup via Windows taakplanner256 Tips & Tricks326.1 SA wachtwoord gewijzigd32                                                                                                    | 3.3.1 Instellen protocollen                  | 19 |
| 4 Migreren van Access naar SQL       21         5 SQL Back-up instellen       23         5.1 Backup via Windows taakplanner       25         6 Tips & Tricks       32         6.1 SA wachtwoord gewijzigd       32                                                                                                    | 3.3.2 Instellingen firewall                  | 20 |
| 5 SQL Back-up instellen       23         5.1 Backup via Windows taakplanner       25         6 Tips & Tricks       32         6.1 SA wachtwoord gewijzigd       32                                                                                                    | 4 Migreren van Access naar SQL               | 21 |
| 5.1 Backup via Windows taakplanner256 Tips & Tricks326.1 SA wachtwoord gewijzigd32                                                                                                    | 5 SQL Back-up instellen                      | 23 |
| 6 Tips & Tricks 32<br>6.1 SA wachtwoord gewijzigd 32                                                                                                    | 5.1 Backup via Windows taakplanner           | 25 |
| 6.1 SA wachtwoord gewijzigd 32                                                                                                    | 6 Tips & Tricks                              | 32 |
|                                                                                                    | 6.1 SA wachtwoord gewijzigd                  | 32 |
| 6.2 Wat is mijn servernaam? 33                                                                                                    | 6.2 Wat is mijn servernaam?                  | 33 |
| 6.3 Kan geen verbinding maken met SQL Server 34                                                                                                    | 6.3 Kan geen verbinding maken met SQL Server | 34 |
| 6.4 Nieuwe SQL Server & Restore 35                                                                                                    | 6.4 Nieuwe SQL Server & Restore              | 35 |

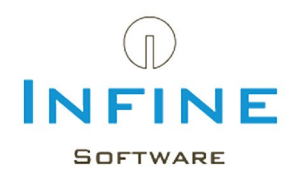

## 1. Inleiding

In deze handleiding begeleiden wij u door de stappen die gevolgd moeten worden om Microsoft SQL te installeren, te configureren en mogelijke bestaande databases te migreren.

Een aantal redenen om over te gaan naar de MS SQL database zijn:

- De betrouwbaarheid van een SQL database is hoger bij intentief gebruik (gelijktijdig lezen/ schrijven).
- Gegevens ophalen en berekenen gaat sneller in SQL
- Een onderbreking van de verbinding kan beter ondervangen worden door een SQL database.

Stap over op SQL server in één van de volgende situatie(s):

- U maakt gebruik van de modules SBR, Relatiebeheer, Digitaal Dossier of Uren & Facturering.
- U werkt met meer dan 5 gebruikers in Infine Office Manager.
- De Access database is groter dan 50Mb.

Laat de installatie / configuratie van SQL server uitvoeren door een (systeem)beheerder.

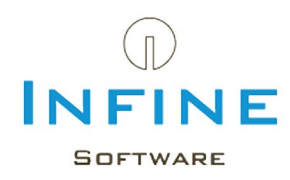

## 2. SQL 2012

## 2.1 Downloaden

SQL Server 2012 Express is gratis te downloaden vanaf de volgende locatie:

http://www.microsoft.com/en-us/download/details.aspx?id=29062

U heeft meerdere opties om te downloaden en te installeren. Wij adviseren u om de SQL Server Express met Tools te downloaden en te installeren.

Voor het downloaden kunt u kiezen: 64 bits = SQLEXPRWT\_x64\_ENU.exe 32 bits = SQLEXPRWT\_x86\_ENU.exe

Indien u een 64 bits besturingssysteem gebruikt, download dan de 64 bits versie. Kies anders de 32 bits versie.

Mocht u per abuis de 64 bits versie installeren op een 32 bits systeem, dan zal het installatieprogramma hierover een foutmelding geven. Installatie van de 32 bits versie op een 64 bits systeem is wel mogelijk.

De minimale systeemeisen vindt u op de website van Microsoft.

### 2.2 Installatie

Doorloop de installatie van MS SQL server ook wanneer er al eerder een SQL Server installatie is uitgevoerd voor andere applicaties. Door een nieuwe *instance* (Infine) te installeren ontstaat er geen conflict met andere applicaties door bijvoorbeeld dubbele databasenamen of verschillende beveiligingseisen.

• Start de setup door het gedownloade installatiebestand te openen.

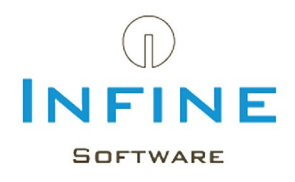

| 1                                                                        | SQL Server Installation Center – 🗆 🗙                                                                                                    |
|--------------------------------------------------------------------------|----------------------------------------------------------------------------------------------------|
| Planning<br>Installation<br>Maintenance<br>Tools<br>Resources<br>Options | <ul> <li>New SQL Server stand-alone installation or add features to an existing installation<br/>Launch a wizard to install SQL Server 2012 in a non-clustered environment or to<br/>add features to an existing SQL Server 2012 instance.</li> <li>Upgrade from SQL Server 2005, SQL Server 2008 or SQL Server 2008 R2<br/>Launch a wizard to upgrade SQL Server 2005, SQL Server 2008 or SQL Server 2008<br/>R2 to SQL Server 2012.</li> </ul> |

• Klik op 'New SQL Server stand-alone installation or add features to an existing installation'

| 1                                                       | SQL Server 2012 Setup – 🗆 🗙                                                                                                    |
|---------------------------------------------------------|----------------------------------------------------------------------------------------------------|
| License Terms<br>To install SQL Server 20               | 12, you must accept the Microsoft Software License Terms.                                                                                                    |
| License Terms<br>Product Updates<br>Install Setup Files | MICROSOFT SOFTWARE LICENSE TERMS       Image: Construct of the software construction of the software construction.         MICROSOFT SOFTWARE LICENSE TERMS         MICROSOFT SOFT SOFT SOFT SOFT SOFT SOFT SOFT |
|                                                         | < <u>B</u> ack <u>N</u> ext > Cancel                                                                                                    |

• Accepteer de licentie voorwaarden in het eerste scherm en klik op Next.

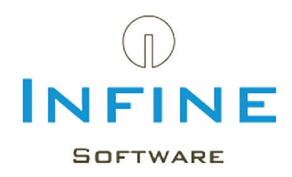

| 1                                            | SQL Server 2012                                                                                                    | Setup                            | - <b>-</b> ×              |
|----------------------------------------------|----------------------------------------------------------------------------------------------------|----------------------------------|---------------------------|
| Product Updates<br>Always install the latest | updates to enhance your SQL Server security and p                                                                                                    | performance.                     |                           |
| License Terms<br>Product Updates             | ☑ Include SQL Server product updates                                                                                                    |                                  |                           |
| Install Setup Files                          | Name                                                                                                    | Size (MB)                        | More Information          |
|                                              | SQL Server 2012 SP1 GDR Setup Update                                                                                                    | 22                               | <u>KB 2793634</u>         |
|                                              | 1 updates (22 MB) found online.<br>The Setup updates (22 MB) will be installe<br><u>Read our privacy statement online</u><br><u>Learn more about SQL Server product upo</u> | ed when you click Next.<br>Jates |                           |
|                                              |                                                                                                    | < <u>B</u>                       | ack <u>N</u> ext > Cancel |

• Selecteer Include SQL Server product updates en klik op Next.

| 1                                                                             | SQL Server 201                                            | 2 Setup – 🗆 🗙                              |
|-------------------------------------------------------------------------------|-----------------------------------------------------------|--------------------------------------------|
| Install Setup Files<br>SQL Server Setup will no<br>update will also be instal | w be installed. If an update for SQL Server Setup<br>led. | is found and specified to be included, the |
| License Terms                                                                 |                                                           |                                            |
| Product Updates                                                               | SQL Server Setup files are being installed                | d on the system.                           |
| instan setup mes                                                              | Task                                                      | Status                                     |
|                                                                               | Scan for product updates                                  | Completed                                  |
|                                                                               | Download Setup files                                      | Completed                                  |
|                                                                               | Extract Setup files                                       | Completed                                  |
|                                                                               | Install Setup files                                       | In Progress                                |
|                                                                               |                                                           |                                            |
|                                                                               |                                                           | < <u>B</u> ack <u>I</u> nstall Cancel      |

De installatiebestanden worden nu gedownload en uitgepakt.

Nadat al de installatiebestanden zijn bijgewerkt en klaar staan om geïnstalleerd te worden krijgt u het volgende scherm.

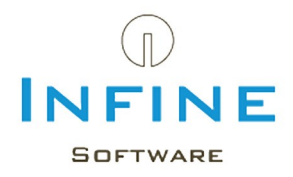

| 1                                                                                                    | SQL Server 2012 Setup                                                                                                    | - 🗆 🗙                                                                                                    |
|----------------------------------------------------------------------------------------------------|----------------------------------------------------------------------------------------------------|----------------------------------------------------------------------------------------------------|
| Feature Selection<br>Select the Express features to i                                                                                                    | nstall.                                                                                                    |                                                                                                    |
| Setup Support Rules<br>Feature Selection<br>Installation Rules<br>Instance Configuration<br>Disk Space Requirements<br>Server Configuration<br>Database Engine Configuration<br>Error Reporting<br>Installation Configuration Rules<br>Installation Progress<br>Complete | Eeatures:<br>Instance Features<br>Substantiation<br>Shared Features<br>Management Tools - Basic<br>SQL Client Connectivity SDK<br>Redistributable Features         | Feature description:         The configuration and operation of each instance feature of a SQL Server instance is isolated from other SQL Server instances. SQL Server instances can operate side-by-side on the same computer.         Prerequisites for selected features:         Already installed:         Microsoft .NET Framework 4.0         Windows PowerShell 2.0         To be installed from media:         Microsoft Visual Studio 2010 Shell         Windows feature(s) to be turned on:         Microsoft .NET Framework 3.5 |
|                                                                                                    | Select All       Unselect All         Shared feature directory:       C:\Program Files\Million         Shared feature directory (x86):       C:\Program Files (x8) | icrosoft SQL Server\                                                                                                    |
|                                                                                                    | < <u>B</u> ack                                                                                                    | Next > Cancel Help                                                                                                    |

## • Vink de opties aan zoals hierboven en klik op *Next*.

| 1                                                                                                    | SC                                                                   | L Server 2012             | Setup                 |                        | - 🗆 🗙     |
|----------------------------------------------------------------------------------------------------|----------------------------------------------------------------------|---------------------------|-----------------------|------------------------|-----------|
| Instance Configuration<br>Specify the name and instance                                                    | <b>1</b><br>ID for the instance of SQL                               | Server. Instance          | ID becomes part of t  | the installation path. |           |
| Setup Support Rules<br>Feature Selection<br>Installation Rules                                             | <ul> <li><u>D</u>efault instance</li> <li>Named instance:</li> </ul> | Infine                    |                       |                        |           |
| Instance Configuration<br>Disk Space Requirements<br>Server Configuration<br>Database Engine Configuration | Instance <u>I</u> D:<br>Instance <u>r</u> oot directory:             | INFINE<br>C:\Program File | es (x86)\Microsoft SC | )L Server\             |           |
| Error Reporting<br>Installation Configuration Rules<br>Installation Progress<br>Complete                   | SQL Server directory:<br>Insta <u>l</u> led instances:               | C:\Program File           | s (x86)\Microsoft SC  | )L Server\MSSQL11.INF  | INE       |
|                                                                                                    | Instance Name                                                        | Instance ID               | Features              | Edition                | Version   |
|                                                                                                    | 1                                                                    |                           | < <u>B</u> ack        | Next > Can             | icel Help |

• Verander in dit scherm het veld Named instance in 'Infine' en klik op Next.

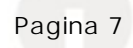

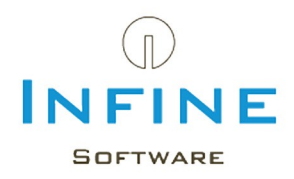

| 18                                                                                                    | SQL Serve                  | er 2012 Setup                        |                  | - 🗆 🗙        |
|----------------------------------------------------------------------------------------------------|----------------------------|--------------------------------------|------------------|--------------|
| Server Configuration<br>Specify the service accounts and                                                                  | d collation configuration. |                                      |                  |              |
| Setup Support Rules<br>Feature Selection<br>Installation Rules                                                            | Service Accounts Collation | ou use a separate account for each S | QL Server servic | e.           |
| Instance Configuration                                                                                                    | Service                    | Account Name                         | Password         | Startup Type |
| Disk Space Requirements                                                                                                   | SQL Server Database Engine | NT Service\MSSQL\$INFINE             |                  | Automatic 🗸  |
| Server Configuration                                                                                                    | SQL Server Browser         | NT AUTHORITY\LOCAL SERVICE           |                  | Automatic 🗸  |
| Database Engine Configuration<br>Error Reporting<br>Installation Configuration Rules<br>Installation Progress<br>Complete |                            |                                      |                  |              |
|                                                                                                    |                            | < <u>B</u> ack <u>N</u> ext >        | Canc             | el Help      |

• Wijzig van de service *SQL Server Browser* het *Startup Type* van 'Disabled' in 'Automatic' en klik op 'Next'.

De SQL Server Browser is nodig om de *instance* van de SQL Server te kunnen vinden.

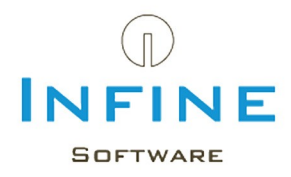

| 1                                                                                                    | S                                                                                                    | QL Server 2012 Setup                                                                                                    | - 🗆 🗙                                                                            |
|----------------------------------------------------------------------------------------------------|----------------------------------------------------------------------------------------------------|----------------------------------------------------------------------------------------------------|----------------------------------------------------------------------------------|
| Database Engine Config         Specify Database Engine authent         Setup Support Rules         Feature Selection         Installation Rules         Installation Rules         Instance Configuration         Disk Space Requirements         Server Configuration         Database Engine Configuration         Error Reporting         Installation Configuration Rules         Installation Progress         Complete | S<br>guration<br>ntication security mode, a<br>Server Configuration<br>Specify the authent<br>Authentication Mod<br><u>W</u> indows authen<br><u>M</u> ixed Mode (SQ<br>Specify the password:<br><u>Enter password:</u><br>Confirm password:<br>Specify SQL Server a | QL Server 2012 Setup         administrators and data directories.         Data Directories       User Instances         ication mode and administrators for the Database Englished         de | _       ×                                                                        |
|                                                                                                    | Add <u>C</u> urrent User                                                                                                    | Add                                                                                                    | SQL Server administrators<br>have unrestricted access<br>to the Database Engine. |
|                                                                                                    |                                                                                                    | < <u>B</u> ack <u>N</u> ext >                                                                                                    | Cancel Help                                                                      |

- Kies als *Authentication Mode* voor *Mixed mode* en geeft een wachtwoord op (2x). Dit wachtwoord wordt gevraagd tijdens de installatie van Infine Office Manager!
- Kies Next.

| 1                                                                                                    | SQL Server 2012 Setup – 🗆 🗙                                                                                                    |
|----------------------------------------------------------------------------------------------------|----------------------------------------------------------------------------------------------------|
| Error Reporting<br>Help Microsoft improve SQL So                                                                                                    | erver features and services.                                                                                                    |
| Setup Support Rules<br>Feature Selection<br>Installation Rules<br>Instance Configuration<br>Disk Space Requirements<br>Server Configuration<br>Database Engine Configuration | Specify the information that you would like to automatically send to Microsoft to improve future releases<br>of SQL Server. These settings are optional. Microsoft treats this information as confidential. Microsoft<br>may provide updates through Microsoft Update to modify feature usage data. These updates might be<br>downloaded and installed on your machine automatically, depending on your Automatic Update<br>settings.<br><u>See the Microsoft SQL Server 2012 Privacy Statement for more information</u> . |
| Error Reporting<br>Installation Configuration Rules<br>Installation Progress<br>Complete                                                                                     | Read more about Microsoft Update and Automatic Update.         Send Windows and SQL Server Error Reports to Microsoft or your corporate report server. This setting only applies to services that run without user interaction.         < Back                                                                                                    |

• Klik op *Next*.

SQL Server 2012 Express wordt nu geïnstalleerd.

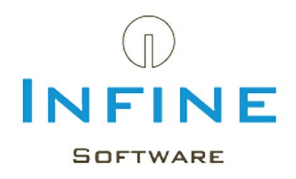

| 1                                          | SQL Server 2012                                                                                                    | Setup – 🗆                                                                                                    | х |
|--------------------------------------------|----------------------------------------------------------------------------------------------------|----------------------------------------------------------------------------------------------------|---|
| Complete<br>Your SQL Server 2012 installat | ion completed successfully with product upda                                                                                                    | stes.                                                                                                    |   |
| Setup Support Rules                        | Information about the Setup operation or                                                                                                    | possible next steps:                                                                                                    |   |
| Feature Selection                          | Feature                                                                                                    | Status                                                                                                    | ^ |
| Installation Rules                         | Management Tools - Basic                                                                                                    | Succeeded                                                                                                    |   |
| Instance Configuration                     | Oatabase Engine Services                                                                                                    | Succeeded                                                                                                    |   |
| Disk Space Requirements                    | SQL Server Replication                                                                                                    | Succeeded                                                                                                    |   |
| Server Configuration                       | SQL Browser                                                                                                    | Succeeded                                                                                                    |   |
| Database Engine Configuration              | SQL Writer                                                                                                    | Succeeded                                                                                                    |   |
| Error Reporting                            | SOL Client Connectivity SDK                                                                                                    | Succeeded                                                                                                    | ~ |
| Installation Configuration Bules           |                                                                                                    |                                                                                                    |   |
|                                            | Detaile                                                                                                    |                                                                                                    |   |
| Installation Progress                      | Details:                                                                                                    |                                                                                                    |   |
| Complete                                   | Viewing Product Documentation fo                                                                                                    | r SQL Server                                                                                                    | ^ |
|                                            | Only the components that you use to<br>been installed. By default, the Help Vie<br>SQL Server, you can use the Help Libr<br>your local computer. For more informat<br>< <u>http://go.microsoft.com/fwlink/?Linklf</u> | view and manage the documentation for SQL Server have<br>ewer component uses the online library. After installing<br>rary Manager component to download documentation to<br>tion, see <u>Use Microsoft Books Online for SQL Server</u><br><u>D=224683&gt;</u> . | ~ |
|                                            | Summary log file has been saved to the fol<br><u>C:\Program Files (x86)\Microsoft SQL Serv</u><br><u>\Summary Win8 20130501 134142.txt</u>                                                                            | lowing location:<br>er\110\Setup Bootstrap\Log\20130501_134142_                                                                                                    |   |
|                                            |                                                                                                    | Close Help                                                                                                    |   |

• Klik na de installatie op *Close* om de setup af te sluiten.

• Sluit ook het programma 'SQL Server Installation Center'.

## 2.3 Configuratie

Na de installatie van Microsoft SQL Server, moeten er nog een aantal instellingen veranderd worden om optimaal gebruik te kunnen maken van Infine Office Manager in combinatie met SQL Server.

De volgende zaken moeten worden gewijzigd:

- Instellen protocollen voor de communicatie met SQL Server.
- <u>Instellingen van de Windows Firewall</u> om toegang te verlenen tot SQL Server vanaf het netwerk.

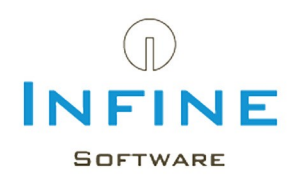

## 2.3.1 Instellen protocollen

• Start het programma 'SQL Server Configuration Manager'.

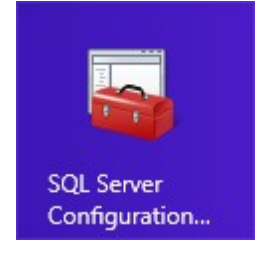

| Sql Server                                                                                                    | - 🗆 🗙                                         |                                         |  |
|----------------------------------------------------------------------------------------------------|-----------------------------------------------|-----------------------------------------|--|
| <u>B</u> estand <u>A</u> ctie Beel <u>d H</u> elp<br>← → 2 □ □ □ □ □ □ □ □ □ □ □                                                                                                    |                                               |                                         |  |
| <ul> <li>SQL Server Configuration Manager (Local)</li> <li>SQL Server Services</li> <li>SQL Server Network Configuration (32bit)</li> <li>Protocols for INFINE</li> <li>SQL Native Client 11.0 Configuration (32bit)</li> </ul> | Protocol Name<br>Shared Memory<br>Named Pipes | Status<br>Enabled<br>Enabled<br>Enabled |  |

- Ga in het linker paneel naar SQL Server Network Configuration -> Protocols for INFINE.
- Selecteer in het rechter paneel het protocol Named Pipes en kies uit menu Actie -> Enable.
- Selecteer in het rechter paneel het protocol TCP/IPen kies uit menu Actie -> Enable.

De service moet opnieuw gestart worden. Ga hiervoor naar *SQL Server Services -> SQL Server (INFINE)*.

| Sql Server                                                                                                    | r Configuration Manager                                                        |                                        | - 🗆 🗙                                                      |
|----------------------------------------------------------------------------------------------------|--------------------------------------------------------------------------------|----------------------------------------|------------------------------------------------------------|
| <u>B</u> estand <u>A</u> ctie Beel <u>d H</u> elp<br>← → 2   □ □ □ 0 0 0 0                                                                                                    |                                                                                |                                        |                                                            |
| <ul> <li>SQL Server Configuration Manager (Local)</li> <li>SQL Server Services</li> <li>SQL Server Network Configuration (32bit)</li> <li>Protocols for INFINE</li> <li>SQL Native Client 11.0 Configuration (32bit)</li> </ul> | Name<br>SQL Server (INFINE)<br>SQL Server Agent (INFINE)<br>SQL Server Browser | State<br>Running<br>Stopped<br>Running | Start Mode<br>Automatic<br>Other (Boot, Syste<br>Automatic |
|                                                                                                    | <                                                                              |                                        | >                                                          |

• Ga naar menu *Actie -> Restart* om de SQL Server opnieuw op te starten.

SQL Server is nu geconfigureerd om benaderd te worden over het netwerk.

### 2.3.2 Instellingen firewall

Als de serverinstallatie van Infine Office Manager uitgevoerd wordt vanaf de server waarop SQL Server draait, dan zullen de aanpassingen in Windows Firewall automatisch door de setup

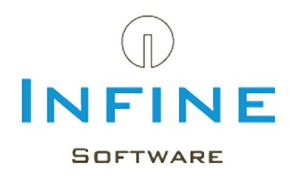

doorgevoerd worden. Als dit niet mogelijk is, of wanneer u gebruik maakt van een andere firewall-oplossing, dan dient u de aanpassingen in de firewall handmatig uit te voeren.

Om vanaf het netwerk contact te kunnen maken met SQL Server moeten er twee dingen aan de firewall aangepast worden.

- De UDP-poort 1434 dient open te staan.
- De SQL Server service voor de Infine instance moet benaderd kunnen worden. Dit kunt u doen door een verbinding toe te staan naar het bestand "sqlservr.exe" in de map: "C: \Program Files\Microsoft SQL Server\MSSQL11\_50.INFINE\MSSQL\Binn" (of een andere map indien SQL Server elders is geïnstalleerd. Bij een 32 bits installatie staat de map 'Microsoft SQL Server' in de map 'C:\Program Files (x86)').

🛆 Het aanpassen van de firewall kan het netwerk onveilig maken.

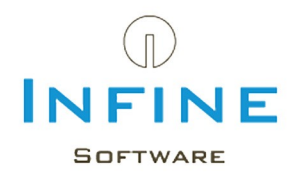

## 3. SQL 2008 R2

### 3.1 Downloaden

SQL Server 2008 Express is gratis te downloaden vanaf de volgende locatie: <u>http://www.microsoft.com/en-us/download/details.aspx?id=23650</u>

Indien u een 64 bits besturingssysteem gebruikt, dan kunt u de 64 bits versie downloaden. Gebruikt u dit niet, installeer dan de 32 bits versie.

Voor het downloaden kunt u kiezen: 64 bits = SQLEXPRWT\_x64\_ENU.exe 32 bits = SQLEXPRWT\_x86\_ENU.exe

Mocht u toch per abuis de 64 bits versie installeren op een 32 bits systeem, dan zal het installatieprogramma hierover een foutmelding geven. Installatie van de 32 bits versie op een 64 bits systeem is wel mogelijk.

Voor de minimale systeemeisen verwijzen wij u naar de website van Microsoft.

#### 3.2 Installatie

Doorloop de installatie van MS SQL server 2008 ook wanneer er al eerder een SQL Server installatie is uitgevoerd voor andere applicaties. Door een nieuwe *instance* (Infine) te installeren ontstaat er geen conflict met andere applicaties door bijvoorbeeld dubbele databasenamen of verschillende beveiligingseisen.

• Start de setup door het gedownloade installatiebestand te openen.

| 1                                                                                    | SQL Server Installation Center – – ×                                                                                                    |
|--------------------------------------------------------------------------------------|----------------------------------------------------------------------------------------------------|
| Planning<br>Installation<br>Maintenance<br>Tools<br>Resources<br>Advanced<br>Options | <ul> <li>New installation or add features to an existing installation.</li> <li>Launch a wizard to install SQL Server 2008 R2 in a non-clustered environment or to add features to an existing SQL Server 2008 R2 instance.</li> <li>Upgrade from SQL Server 2000, SQL Server 2005 or SQL Server 2008 Launch a wizard to upgrade SQL Server 2000, SQL Server 2005 or SQL Server 2008 to SQL Server 2008 R2.</li> <li>Search for product updates Search Microsoft Update for SQL Server 2008 R2 product updates.</li> </ul> |
| SQL Server 2008 R2                                                                   |                                                                                                    |

Klik op 'New installation or add features to an existing installation' om de installatie te starten.

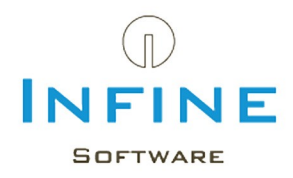

| 1                                         | SQL Server 2008 R2 Setup – 🗆 🗙                                                                                                    |
|-------------------------------------------|----------------------------------------------------------------------------------------------------|
| License Terms<br>To install SQL Server 20 | 08 R2, you must accept the Microsoft Software License Terms.                                                                                                    |
| License Terms<br>Setup Support Files      | MICROSOFT SOFTWARE LICENSE TERMS<br>MICROSOFT SQL SERVER 2008 R2 EXPRESS WITH TOOLS<br>MICROSOFT SQL SERVER 2008 R2 EXPRESS WITH ADVANCED SERVICES<br>These license terms are an agreement between Microsoft Corporation (or based on where<br>you live, one of its affiliates) and you. Please read them. They apply to the software named<br>above, which includes the media on which you received it, if any. The terms also apply to any<br>Microsoft<br>• updates,<br>• supplements, |
|                                           | I accept the license terms.         Send feature usage data to Microsoft. Feature usage data includes information about your hardware configuration and how you use SQL Server and its components.         See the Microsoft SQL Server 2008 R2 Privacy Statement for more information.         < Back                                                                                                    |

• Accepteer de licentie voorwaarden in het eerste scherm en klik op Next.

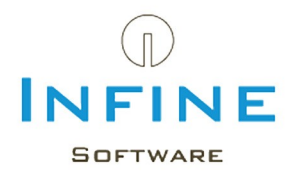

| 1                                                                                                    | SQL Server 2008                                                                                                    | R2 Setup              | - • ×                                                                                                    |
|----------------------------------------------------------------------------------------------------|----------------------------------------------------------------------------------------------------|-----------------------|----------------------------------------------------------------------------------------------------|
| Feature Selection<br>Select the Express with Advanced                                                                                                    | l Services features to install.                                                                                                    |                       |                                                                                                    |
| Setup Support Rules<br>Feature Selection<br>Installation Rules<br>Instance Configuration<br>Disk Space Requirements<br>Server Configuration<br>Database Engine Configuration<br>Error Reporting<br>Installation Configuration Rules<br>Installation Progress<br>Complete | <u>F</u> eatures:<br>✓ Database Engine Services<br>✓ SQL Server Replication<br>Shared Features<br>✓ Management Tools - Basic<br>✓ SQL Client Connectivity SDK<br>Redistributable Features |                       | Description:<br>Server features are instance-aware and have<br>their own registry hives. They support<br>multiple instances on a computer. |
|                                                                                                    | Select <u>All</u> <u>U</u> nselect All<br>Shared feature directory:                                                                                                    | :\Program Files (x86) | \Microsoft SQL Server\                                                                                                    |
|                                                                                                    |                                                                                                    | < <u>B</u> ack        | Next > Cancel Help                                                                                                    |

• Vink de opties aan zoals hierboven en klik op Next.

| 1                                                                                                    | SQL Se                                                                      | erver 2008 Ra          | 2 Setup             |                        | - 🗆 🗙     |
|----------------------------------------------------------------------------------------------------|-----------------------------------------------------------------------------|------------------------|---------------------|------------------------|-----------|
| Instance Configuration<br>Specify the name and instance                                                                                                    | ID for the instance of SQL Ser                                              | rver. Instance IC      | ) becomes part of t | the installation path. |           |
| Setup Support Rules<br>Feature Selection<br>Installation Rules                                                                                                    | <ul> <li><u>D</u>efault instance</li> <li>N<u>a</u>med instance:</li> </ul> | Infine                 |                     |                        |           |
| Instance Configuration<br>Disk Space Requirements<br>Server Configuration<br>Database Engine Configuration<br>Error Reporting<br>Installation Configuration Rules<br>Installation Progress<br>Complete | Instance <u>I</u> D:<br>Instance <u>r</u> oot directory:                    | Infine<br>C:\Program F | iles (x86)\Microsof | t SQL Server\          |           |
|                                                                                                    | SQL Server directory:                                                       | C:\Program Fi          | les (x86)\Microsof  | t SQL Server\MSSQL10_  | 50.Infine |
|                                                                                                    | Instance Name In                                                            | nstance ID             | Features            | Edition                | Version   |
|                                                                                                    |                                                                             |                        | < <u>B</u> ack      | Next > Can             | cel Help  |

• Verander in dit scherm het veld Named instance in 'Infine' en klik op Next.

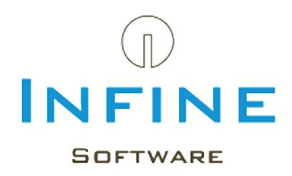

| 12                                                                                                    | SQL Server 20                                 | 008 R2 Setup                           |                | - 🗆 🗙             |
|----------------------------------------------------------------------------------------------------|-----------------------------------------------|----------------------------------------|----------------|-------------------|
| Server Configuration<br>Specify the service accounts and o                                                                | collation configuration.                      |                                        |                |                   |
| Setup Support Rules<br>Feature Selection<br>Installation Rules                                                            | Service Accounts Collation                    | you use a separate account for each SQ | L Server serv  | ice.              |
| Instance Configuration                                                                                                    | Service                                       | Account Name                           | Password       | Startup Type      |
| Disk Space Requirements                                                                                                   | SQL Server Database Engine                    | NT AUTHORITY\NETWORK SERVICE           |                | Automatic 🖌       |
| Server Configuration                                                                                                    | SQL Server Browser NT AUTHORITY\LOCAL SERVICE |                                        |                | Automatic 🗸       |
| Database Engine Configuration<br>Error Reporting<br>Installation Configuration Rules<br>Installation Progress<br>Complete |                                               | Use the same acco                      | unt for all SC | L Server services |
|                                                                                                    |                                               | < <u>B</u> ack <u>N</u> ext >          | Cancel         | Help              |

• Wijzig van de service *SQL Server Browser* het *Startup Type* van 'Disabled' in 'Automatic' en klik op 'Next'.

De SQL Server Browser is nodig om de *instance* van de SQL Server te kunnen vinden.

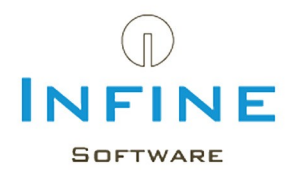

| 1                                                                                                    | SQL Ser                                                                                                    | rver 2008 R2 Setup                                                                                                    |                | ×                                                                                   |  |  |
|----------------------------------------------------------------------------------------------------|----------------------------------------------------------------------------------------------------|----------------------------------------------------------------------------------------------------|----------------|-------------------------------------------------------------------------------------|--|--|
| Database Engine Config<br>Specify Database Engine authenti<br>Setup Support Rules<br>Feature Selection<br>Installation Rules<br>Instance Configuration<br>Disk Space Requirements<br>Server Configuration<br>Database Engine Configuration<br>Error Reporting<br>Installation Configuration Rules<br>Installation Progress<br>Complete | SQL Ser<br>aration<br>ation security mode, admini<br>Account Provisioning<br>Specify the authentica<br>Authentication Mode<br><u>W</u> indows authentic<br><u>M</u> ixed Mode (SQL S<br>Specify the password f<br><u>E</u> nter password:<br><u>Confirm password</u> :<br><u>Output</u> | e, administrators and data directories.  oning Data Directories thentication mode and administrators for the Database Engine. n Mode uthentication mode de (SQL Server authentication and Windows authentication) assword for the SQL Server system administrator (sa) account.  d:  ••••••••• vord: •••••••• |                |                                                                                     |  |  |
|                                                                                                    | Win8\Administrator (#       Add <u>C</u> urrent User                                                                                                    | Administrator)<br>Add                                                                                                    |                | SQL Server<br>administrators have<br>unrestricted access to<br>the Database Engine. |  |  |
|                                                                                                    |                                                                                                    | < <u>B</u> ack                                                                                                    | <u>N</u> ext > | Cancel Help                                                                         |  |  |

- Kies als *Authentication Mode* voor *Mixed mode* en geeft een wachtwoord op (2x). Dit wachtwoord wordt gevraagd tijdens de installatie van Infine Office Manager!
- Kies Next.

| 1                                                                                                    | SQL Server 2008 R2 Setup – 🗆 🗙                                                                                                    |
|----------------------------------------------------------------------------------------------------|----------------------------------------------------------------------------------------------------|
| Error Reporting<br>Help Microsoft improve SQL Ser                                                                                           | ver features and services.                                                                                                    |
| Setup Support Rules<br>Feature Selection<br>Installation Rules<br>Instance Configuration<br>Disk Space Requirements<br>Server Configuration | Specify the information that you would like to automatically send to Microsoft to improve future releases of SQL Server. These settings are optional. Microsoft treats this information as confidential. Microsoft may provide updates through Microsoft Update to modify feature usage data. These updates might be downloaded and installed on your machine automatically, depending on your Automatic Update settings. |
| Error Reporting<br>Installation Configuration Rules<br>Installation Progress<br>Complete                                                    | Read more about Microsoft Update and Automatic Update.                                                                                                    |
|                                                                                                    | < <u>B</u> ack <u>N</u> ext > Cancel Help                                                                                                    |

• Klik op *Next*.

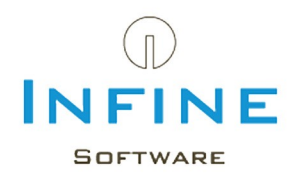

SQL Server Express wordt nu geïnstalleerd.

| 1                                                                                                    | SQL Server 2008 R2 Setup – 🗆                                                                                                    | x |
|----------------------------------------------------------------------------------------------------|----------------------------------------------------------------------------------------------------|---|
| <b>Complete</b><br>Your SQL Server 2008 R2 installa                                                                                                    | tion completed successfully.                                                                                                    |   |
| Setup Support Rules<br>Installation Type<br>License Terms<br>Feature Selection<br>Installation Rules<br>Instance Configuration<br>Disk Space Requirements<br>Server Configuration<br>Database Engine Configuration<br>Error Reporting<br>Installation Configuration Rules<br>Installation Progress<br><b>Complete</b> | Summary log file has been saved to the following location:<br><u>C:\Program Files (x86)\Microsoft SQL Server\100\Setup Bootstrap\Log\20130501 122441</u><br><u>\Summary Win8 20130501 122441.txt</u><br>Information about the Setup operation or possible next steps:<br>Vour SQL Server 2008 R2 installation completed successfully. |   |
|                                                                                                    | <u>Supplemental Information:</u><br>The following notes apply to this release of SQL Server only.<br>Microsoft Update<br>For information about how to use Microsoft Update to identify updates for SQL Server 2008 R2, see<br>the Microsoft Update Web site at <u>http://go.microsoft.com/fwlink/?Linkld=108409</u> .<br>Samples      | * |
|                                                                                                    | Close Help                                                                                                    |   |

- Klik na de installatie op *Close* om de setup af te sluiten.
- Sluit ook het programma 'SQL Server Installation Center'

### 3.3 Configuratie

Na de installatie van Microsoft SQL Server, moeten er nog een aantal instellingen veranderd worden om optimaal gebruik te kunnen maken van Infine Office Manager in combinatie met SQL Server.

De volgende zaken moeten worden gewijzigd:

- Instellen protocollen voor de communicatie met SQL Server.
- <u>Instellingen van de Windows Firewall</u> om toegang te verlenen tot SQL Server vanaf het netwerk.

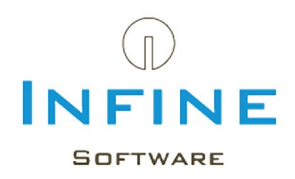

## 3.3.1 Instellen protocollen

• Start het programma 'SQL Server Configuration Manager'.

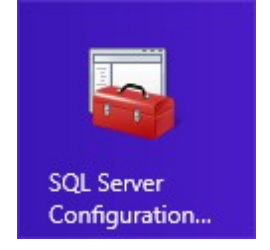

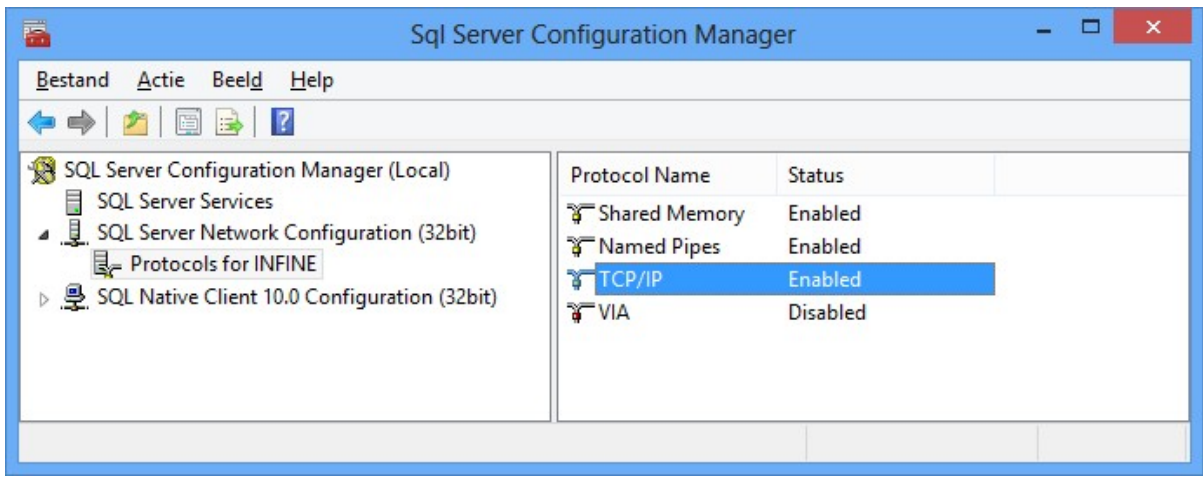

- Ga in het linker paneel naar SQL Server Network Configuration -> Protocols for INFINE.
- Selecteer in het rechter paneel het protocol Named Pipes en kies uit menu Actie -> Enable.
- Selecteer in het rechter paneel het protocol TCP/IPen kies uit menu Actie -> Enable.

De service moet opnieuw gestart worden. Ga hiervoor naar *SQL Server Services -> SQL Server (INFINE)*.

| Sql Server (                                                                                                    | Configuration Manager                                                 |                                        | - 🗆 🗙                                                       |
|----------------------------------------------------------------------------------------------------|-----------------------------------------------------------------------|----------------------------------------|-------------------------------------------------------------|
| <u>B</u> estand <u>A</u> ctie Beel <u>d</u> <u>H</u> elp<br>← → 2   □ □ □   2   0 0 0 0 0                                                                                                    |                                                                       |                                        |                                                             |
| <ul> <li>SQL Server Configuration Manager (Local)</li> <li>SQL Server Services</li> <li>SQL Server Network Configuration (32bit)</li> <li>Protocols for INFINE</li> <li>SQL Native Client 10.0 Configuration (32bit)</li> </ul> | Name SQL Server (INFINE) SQL Server Agent (INFINE) SQL Server Browser | State<br>Running<br>Stopped<br>Running | Start Mode<br>Automatic<br>Other (Boot, Syste.<br>Automatic |
|                                                                                                    | <                                                                     |                                        | >                                                           |

• Ga naar menu *Actie -> Restart* om de SQL Server opnieuw op te starten.

SQL Server is nu geconfigureerd om benaderd te worden over het netwerk.

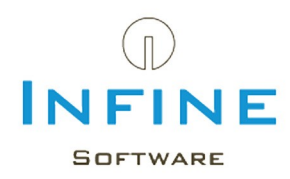

## 3.3.2 Instellingen firewall

Als de serverinstallatie van Infine Office Manager uitgevoerd wordt vanaf de server waarop SQL Server draait, dan zullen de aanpassingen in Windows Firewall automatisch door de setup doorgevoerd worden. Als dit niet mogelijk is, of wanneer u gebruik maakt van een andere firewall-oplossing, dan dient u de aanpassingen in de firewall handmatig uit te voeren.

Om vanaf het netwerk contact te kunnen maken met SQL Server moeten er twee dingen aan de firewall aangepast worden.

- De UDP-poort 1434 dient open te staan.
- De SQL Server service voor de Infine instantie moet benaderd kunnen worden. Dit kunt u doen door een verbinding toe te staan naar het bestand "sqlservr.exe" in de map: "C: \Program Files\Microsoft SQL Server\MSSQL10\_50.INFINE\MSSQL\Binn" (of een andere map indien SQL Server elders is geïnstalleerd. Bij een 32 bits installatie staat de map 'Microsoft SQL Server' in de map 'C:\Program Files (x86)').

🛆 Het aanpassen van de firewall kan het netwerk onveilig maken.

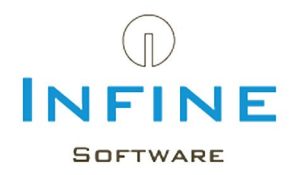

#### 4. Migreren van Access naar SQL

Voor het migreren van de data van een Access database naar een Microsoft SQL Server omgeving moet u de volgende procedure voltooien.

Deze procedure hoeft u maar op één van uw werkstations uit te voeren. Overige werkstations die ook gelinkt zijn naar dezelfde serveromgeving worden automatisch bijgewerkt.

- Klik met de rechter muistoets op de snelkoppeling van Infine Office Manager en kies voor *Eigenschappen.*
- Typ achter de bestandsnaam in het veld *Doe*/het volgende: /configuredb.

| Infine Office Manager   | nager |                    |          |           |
|-------------------------|-------|--------------------|----------|-----------|
| Dealtime: Teannaine     |       | ine Office Manager | Infine ( | 7         |
| Doeitype. Toepassing    |       | Toepassing         | pe: Toe  | Doeltype: |
| Doelmap: Office Manager | ger   | Office Manager     | ap: Offi | Doelmap:  |

• Open Infine Office Manager door te dubbelklikken op de snelkoppeling.

Voordat Infine Office Manager wordt geopend krijgt u nu onderstaande invoer box 'Database instellingen'.

|                     |                | Database instellingen                           | x  |
|---------------------|----------------|-------------------------------------------------|----|
| Huidige database    | Access Details |                                                 |    |
| Access              | Datalocatie:   | C:\Infine Software\Office Manager\Data Bladeren | 5  |
| O SOI Server        | SQL Server De  |                                                 |    |
| O SQL Server        | Password:      | ••••••                                          |    |
|                     |                |                                                 |    |
| I Migreren naar SQI | L Server       | OK Annulere                                     | 'n |

- Kies vervolgens voor de optie 'Migreren naar SQL Server'.
- Vul uw 'Servernaam' en 'Wachtwoord' in en klik op 'Instellingen testen'. Uw Servernaam is de combinatie van uw servernaam (of IP-adres) en de naam van de instance. Bijvoorbeeld 'KANTOORSRV1\INFINE' of '192.168.1.5\INFINE'

Weet u niet wat uw 'Servernaam' is, lees dan in het hoofdstuk 'Tips & Tricks' de paragraaf <u>Wat is mijn servernaam?</u>

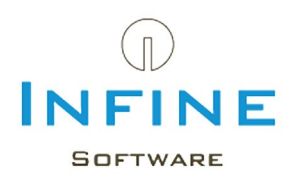

| Infine (                    | Office Manager 🛛 🔀                                                                                                    |
|-----------------------------|----------------------------------------------------------------------------------------------------|
| 0                           | Het overzetten van de database naar SQL Server wordt nu gestart.<br>Controleer of alle gebruikers Infine Office Manager hebben afgesloten. |
| <ul> <li>Klik op</li> </ul> | о ОК.                                                                                                    |

• Uw database wordt gemigreerd naar SQL. Dit kan enige tijd in beslag nemen. Wacht a.u.b. totdat u de volgende melding ziet.

| Infine Office M | nager 🛛 🔁                                                                      |
|-----------------|--------------------------------------------------------------------------------|
| Het ove         | zetten van de database is voltooid. Infine Office Manager wordt nu afgesloten. |
|                 |                                                                                |

• De database is gemigreerd.

| gemeen    | Snelkoppeling | Compatibiliteit                  | Beveiliging | Details |  |
|-----------|---------------|----------------------------------|-------------|---------|--|
| Ð         | Infine Office | Manager                          |             |         |  |
| Doeltype: | Toepassir     | Toepassing                       |             |         |  |
| Doelmap:  | Office Ma     | Office Manager                   |             |         |  |
|           |               | Manager\InfineOfficeManager.exe" |             |         |  |

Verwijder de toevoeging '/configuredb' uit de eigenschappen van de snelkoppeling.

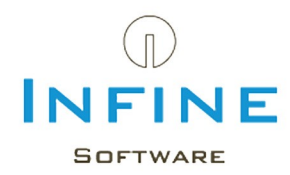

### 5. SQL Back-up instellen

Na het migreren naar een SQL omgeving zal Infine Office Manager bij het opstarten de melding geven dat er een back-up locatie ingesteld moet worden. Er zijn meerdere mogelijkheden om een back-up van uw SQL omgeving te maken.

Let op: Het maken van een back-up van een SQL omgeving werkt anders dan het maken van een back-up van een Access bestand. Het kopiëren van de databestanden is <u>niet</u> voldoende om een goede back-up te maken.

- 1. Handmatig via Infine Office Manager De back-up wordt niet automatisch gemaakt, maar u wordt wel geregeld gewaarschuwd.
- 2. Automatisch via Windows <u>Taakplanner</u> U kunt Windows Taakplanner instellen zodat er automatisch een back-up wordt gemaakt.
- Automatisch via een eigen back-up oplossing U heeft een back-up oplossing van derden of u maakt een back-up via de Microsoft Management Studio.

Voor het instellen de back-up oplossing die u verkiest doet u het volgende:

- Open Infine Office Manager
- Ga naar *Beheer -> Beheersmodus inschakelen*
- Ga naar Beheer -> Systeeminstellingen -> tabblad Overig

| Inloggen                                                               |                                                                                                    |
|------------------------------------------------------------------------|----------------------------------------------------------------------------------------------------|
| Inlogmethode:                                                          | Standaard                                                                                                    |
| Bij de instelling <sup>7</sup> Windo<br>Windows-gebruikersna<br>Backup | vs' logt u automatisch in met uw Windows-gebruikersnaam. Voor deze laatste instelling dient bij iedere actieve gebruiker een<br>Iam ingevuld te zijn.                                                                                                    |
| Backup uitvoeren via:                                                  | Infine Office Manager                                                                                                    |
| Backup locatie:                                                        | C:\Infine Software\Backup                                                                                                    |
| U kunt een backup var                                                  | nde database maken door een taak aan te maken in Windows Taakplanner. De backup wordt vervolgens aangemaakt in de door u<br>atie. Deze backup locatie moet bereikbaar zijn vanuit het gebruikersaccount waaronder SQL Server uitgevoerd wordt. Via de optie<br>kun maker (und u bandwaite een backun aanmaken. Baaddeaer de bandleiden voor meer jofarmatie |

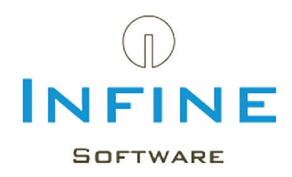

In de sectie 'Backup' kunt u het volgende instellen:

Backup uitvoeren via

- Niet ingesteld
  - (Er is nog geen keuze gemaakt. Bij het opstarten wordt u er aan herinnerd dat er een keuze gemaakt moet worden)
- Infine Office Manager
   (backup methode 1 & 2)
- Eigen backup-oplossing (backup methode 3)

Backup locatie

• De locatie waar de backup wordt opgeslagen bij de keuze 'Backup uitvoeren via: *Infine Office Manager*'

Let op: De backup locatie moet vanaf de SQL server bereikbaar zijn. Wij adviseren Infine Office Manager van het systeem te starten waar ook de SQL server staat.

## 1. Handmatig via Infine Office Manager (methode 1)

Bij deze optie wilt u zelf de back-up bestanden handmatig maken en zelf bepalen wanneer u dat doet.

- Kies bij 'Backup uitvoeren via' voor Infine Office Manager
- Controleer of de 'Backup locatie' ingevoerd is
- Maak een backup via *Beheer-> Database -> Backup maken*

## 2. Automatisch via Windows Taakplanner (methode 2)

Wanneer u automatisch op een moment op de dag een backup wilt laten maken door Infine Office Manager.

- Kies bij 'Backup uitvoeren via' voor Infine Office Manager
- Controleer of de 'Backup locatie' ingevoerd is
- Lees het stappenplan 'Backup via Windows taakplanner'

### 3. Automatisch via een eigen backup oplossing (methode 3)

Bij deze keuze zorgt u zelf voor een back-up d.m.v. een eigen oplossing. Dit kan d.m.v. SQL Server Management Studio of externe software. Infine Office Manager is dan niet meer in staat om de uitvoering van de back-up te controleren en zal hierover geen meldingen meer geven.

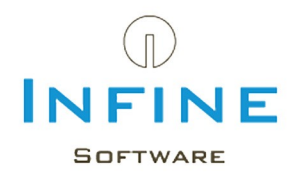

#### 5.1 Backup via Windows taakplanner

Voor het maken van een backup van uw Infine Office Manager database op SQL Server kunt u een taak aanmaken met behulp van Windows Taakplanner. De taak dient aangemaakt te worden op de server of computer waar SQL Server is geïnstalleerd.

De werkwijze is als volgt:

#### Windows 8/7/Vista/Server 2008

• Start Windows Taakplanner

Windows 8: via het menu 'Systeembeheer' en kies voor 'Taakplanner' Overig: Start -> Alle Programma's -> Bureau-accessoires -> Systeemwerkset -> Taakplanner

| •                         | Taakplanner                                        | - 🗆 🗙                                      |
|---------------------------|----------------------------------------------------|--------------------------------------------|
| Bestand Actie Beeld Help  |                                                    |                                            |
|                           |                                                    |                                            |
| 🕑 Taakplanner (lokaal)    | Samenvatting van Taakplanner (laatst vernieuwd op: | Acties                                     |
| Bibliotheek voor Taakplar | Overzicht van Taakplanner 🗸 🗸                      | Taakplanner (lokaal)                       |
|                           | Taakstatus 🗸 🧹                                     | Basistaak maken                            |
|                           | Actieve taken                                      | 🔁 Taak maken                               |
|                           |                                                    | Taak importeren                            |
|                           |                                                    | Alle actieve taken weergeven               |
|                           |                                                    | De geschiedenis van alle taken inschakelen |

- Klik in het rechtermenu op 'Basistaak maken'
- Vul de naam in van de taak en eventueel een beschrijving. Klik op 'Volgende'

|                     | Wizard Basistaak maken                                       | ×    |
|---------------------|--------------------------------------------------------------|------|
| 🔟 Taaktrigger       |                                                              |      |
| Een basistaak maken | Wanneer moet de taak worden gestart?                         |      |
| Trigger             | ● <u>D</u> agelijks                                          |      |
| Actie               | ○ <u>W</u> ekelijks                                          |      |
| Voltoolen           | O <u>M</u> aandelijks                                        |      |
|                     | ○ <u>E</u> enmalig                                           |      |
|                     | ○ Als de computer wordt opgestart                            |      |
|                     | ○ Als i <u>k</u> mij aanmeld                                 |      |
|                     | ○ <u>A</u> ls een specifieke gebeurtenis wordt geregistreerd |      |
|                     | < <u>Vo</u> rige V <u>o</u> lgende > Annule                  | eren |

Kies bij 'Taaktrigger' voor 'Dagelijks' en klik op 'Volgende

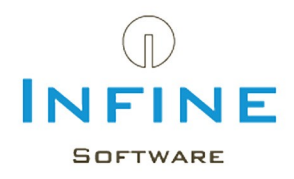

|                                                                   | Wizard Basistaak maken                                                                                                    | ×     |
|-------------------------------------------------------------------|----------------------------------------------------------------------------------------------------|-------|
| 🔟 Dagelijks                                                       |                                                                                                    |       |
| Een basistaak maken<br>Trigger<br>Dagelijks<br>Actie<br>Voltooien | Start:       24- 9-2013       ▼       11:30:00       ▼       Synchroniseren tussen tijdzones         Elke:       1       dag(en) uitvoeren         < Vorige | leren |

- Voer de startdatum en -tijd in voor de dagelijkse taak en klik op 'Volgende'
- Kies bij 'Actie' voor 'Een programma starten' en klik op 'Volgende'

|                                                                                        | Wizard Basistaak maken                                                                                                    | ×                |
|----------------------------------------------------------------------------------------|----------------------------------------------------------------------------------------------------|------------------|
| Programma star                                                                         | ten                                                                                                    |                  |
| Een basistaak maken<br>Trigger<br>Dagelijks<br>Actie<br>Programma starten<br>Voltooien | Programma/script:<br>"C:\Infine Software\Office Manager\BackupDatabase.exe"<br>Parameters toevoegen (optioneel):<br>Beginnen in (optioneel): | <u>B</u> laderen |
|                                                                                        | < <u>V</u> orige V <u>o</u> lg                                                                                                    | ende > Annuleren |

- Klik op 'Bladeren' om de Backup toepassing van Office Manager te selecteren.
- Hiervoor selecteert u de toepassing 'BackupDatabase.exe', te vinden in de installatiemap van Infine Office Manager. Klik op 'Volgende'

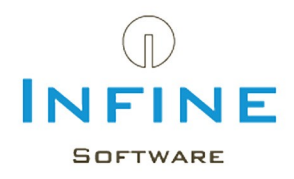

|                                                                                        |                                               | Wizard Basistaak maken                                                                                                    | ×    |
|----------------------------------------------------------------------------------------|-----------------------------------------------|----------------------------------------------------------------------------------------------------|------|
| Samenvatting                                                                           |                                               |                                                                                                    |      |
| Een basistaak maken<br>Trigger<br>Dagelijks<br>Actie<br>Programma starten<br>Voltooien | Naam:<br>Beschrijving:                        | SQL Backup IOM                                                                                                    |      |
|                                                                                        | Trigger:<br>Actie:                            | Dagelijks; Elke dag om 11:30<br>Programma starten; "C:\Infine Software\Office Manager\BackupDatabase                                                                          | e.ex |
|                                                                                        | ✓ Eigenschap<br>Als u op Volto<br>toegevoegd. | openvenster van deze taak openen als ik op Voltooien klik<br>ooien klikt, wordt de nieuwe taak gemaakt en aan het Windows-schema<br>< <u>V</u> orige Vol <u>t</u> ooien Annul | eren |

• Zet het vinkje 'Eigenschappenvenster van deze taak openen al ik op Voltooien klik' aan. Klik op 'Voltooien'

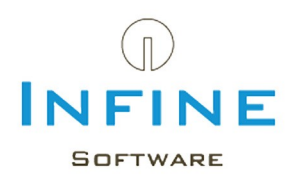

| ٩                                    |                                                        | SQL Ba                   | ckup IOM Ei                                          | genschappe                     | en van (Lokale o  | omputer)    |                   | ×  |
|--------------------------------------|--------------------------------------------------------|--------------------------|------------------------------------------------------|--------------------------------|-------------------|-------------|-------------------|----|
| Algemeen                             | Triggers                                               | Acties                   | Voorwaarden                                          | Instellingen                   | Geschiedenis (uit | geschakeld) |                   |    |
| <u>N</u> aam:                        | SQL                                                    | Backup IC                | M                                                    |                                |                   |             |                   |    |
| Locatie:                             | X.                                                     |                          |                                                      |                                |                   |             |                   |    |
| Auteur:                              | WIN                                                    | 8SCREEN                  | Infine                                               |                                |                   |             |                   |    |
| <u>B</u> eschrijvir                  | ng:                                                    |                          |                                                      |                                |                   |             |                   |    |
| – Beveiligir<br>Gebruik              | ngsopties<br>het volgen                                | de gebrui                | kersaccount on                                       | n de taak uit te               | e voeren:         |             |                   |    |
| WIN8SC                               | REEN\Infin                                             | e                        |                                                      |                                |                   |             | Wijzig <u>e</u> n |    |
|                                      | n <u>u</u> itvoerer                                    | als gebru                | uiker is aangem                                      | eld                            |                   |             |                   |    |
| <ul> <li>Uitvo</li> <li>W</li> </ul> | eren <u>o</u> ngei<br>V <u>a</u> chtwoor<br>meeste bev | acht of ge<br>d niet ops | bruiker wel of r<br>Iaan. Alleen lok<br>en uitvoeren | iiet is aangem<br>ale toegang. | eld               |             |                   |    |
|                                      |                                                        | ganza                    |                                                      |                                |                   |             |                   | _  |
| <u>V</u> erbor                       | gen <u>C</u> on                                        | figureren                | voor: Window                                         | vs Vista™, Win                 | dows Server™ 2008 |             |                   | ~  |
|                                      |                                                        |                          |                                                      |                                |                   | ОК          | Annuler           | en |

- Kies onder 'Beveiligingsopties' voor de optie; 'Uitvoeren ongeacht of gebruiker wel of niet is aangemeld'.
- Klik op 'OK' om het aanmaken van de taak te voltooien

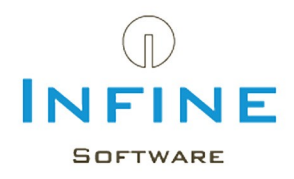

| Bestand Actie Beeld   Help     Image: Status     Triggers   CoogleUpdateTaskM   Gereed   Alte dag wordt gemaakt of aangepast   GoogleUpdateTaskM   Gereed   Elke dag om 16:30 - Na trigger elke 1 uur herhalen gedurende 1 dag.   Optimise floot Memor   Utgers   Actief   Elke dag om 11:30     Alle actieve taken weergev   SQL Backup IOM   Locatie:   Auteur:   WINBSCREEN\Infine   Beschrijving:     Vernieuwen   Utivoeren   Beschrijving:                                                                                                    | •                                                        | Taakplanner                                                                                                    | - • ×                                                |
|----------------------------------------------------------------------------------------------------|----------------------------------------------------------|----------------------------------------------------------------------------------------------------|------------------------------------------------------|
| <ul> <li>Acties</li> <li>Bibliotheek voor Taakplanner</li> <li>CreateChoiceProcess Gereed Als de taak wordt gemaakt of aangepast</li> <li>GoogleUpdateTaskM Gereed Meerdere triggers opgegeven</li> <li>GoogleUpdateTaskM Gereed Elke dag om 16:30 - Na trigger elke 1 uur herhalen gedurende 1 dag.</li> <li>Optimize Stort Menor Uitgeschakeld Als computer niet wordt gebruikt</li> <li>SQL Backup IOM Actief Elke dag om 11:30</li> <li>Alle actieve taken weergev</li> <li>De geschiedenis van alle t</li> <li>Neam: SQL Backup IOM</li> <li>Locatie: \</li> <li>Auteur: WIN8SCREEN/Infine</li> <li>Beschrijving:</li> <li>Win8SCREEN/Infine</li> <li>Beschrijving:</li> <li>Uitvoeren</li> <li>Beendingen</li> <li>Uitvoeren</li> <li>Uitvoeren</li> <li>Beendingen</li> <li>Uitvoeren</li> <li>Uitvoeren</li> <li>Beendingen</li> <li>Uitvoeren</li> <li>Beendingen</li> <li>Uitvoeren</li> </ul>                                                                                                    | <u>B</u> estand <u>A</u> ctie Beel <u>d</u> <u>H</u> elp |                                                                                                    |                                                      |
| Daabptanner (lokaal)       Naam       Status       Triggers         © CreateChoiceProcess       Gereed       Als de taak wordt gemaakt of aangepast       Bibliotheek voor Taakplanner         © GoogleUpdateTaskM       Gereed       Meerdere triggers opgegeven       Image: Source and the source and the source and the                                                                                       |                                                          |                                                                                                    |                                                      |
| Bibliothreek voor Taakplanner © CreateChoiceProcess Gereed Als de taak wordt gemaakt of aangepast © GoogleUpdateTaskM Gereed Meerdere triggers opgegeven © Optimise Stort Menor Uitgeschakeld Als computer niet wordt gebruikt © Optimise Stort Menor Uitgeschakeld Als computer niet wordt gebruikt © SQL Backup IOM Actief Elke dag om 11:30 Algemeen Triggers Acties Voorwaarden Instellingen Geschiedenis (uitgeschakeld) Naarn: SQL Backup IOM Locatie: \ Auteur: WIN8SCREEN\Infine Beschrijving: Beschrijving: Bibliothreek voor Taakpl Bibliothreek voor Taakpl © DistakplateTaskM Gereed Elke dag om 16:30 - Na trigger elke 1 uur herhalen gedurende 1 dag. • Contract Renor • Contract Renor •                                                                                                    | Laskplanner (lokaal)                                     | Status Triggers                                                                                                    | Acties                                               |
| <ul> <li>GoogleUpdateTaskM Gereed Meerder triggers opgegeven</li> <li>GoogleUpdateTaskM Gereed Elke dag om 16:30 - Na trigger eike 1 uur herhalen gedurende 1 dag.</li> <li>Optimise Stort Menur Uitgeschakeld Als computer niet wordt gebruikt</li> <li>Solt Backup IOM Actief Elke dag om 11:30</li> <li>Algemeen Triggers Acties Voorwaarden Instellingen Geschiedenis (uitgeschakeld)</li> <li>Naam: SQL Backup IOM</li> <li>Locatie: \</li> <li>Auteur: WIN8SCREEN\Infine</li> <li>Beschrijving:</li> <li>WIN8SCREEN\Infine</li> <li>Beschrijving:</li> <li>Uitvoeren</li> <li>Beendagen</li> <li>Uitvoeren</li> <li>Beendagen</li> <li>Uitvoeren</li> <li>Beendagen</li> <li>Uitvoeren</li> <li>Beendagen</li> <li>Uitvoeren</li> <li>Beendagen</li> <li>Uitvoeren</li> <li>Beendagen</li> <li>Uitvoeren</li> <li>Beendagen</li> <li>Uitvoeren</li> <li>Beendagen</li> <li>Uitschakelen</li> </ul>                                                                                                    | CreateCH                                                 | oiceProcess Gereed Als de taak wordt gemaakt of aangepast                                                                            | Bibliotheek voor Taakpl 🔺 🏠                          |
| Optimize Bott Menor       Uitgeschakeld       Als computer niet wordt gebruikt       Taak maken         SQL Backup IOM       Actief       Elke dag om 11:30       Elke dag om 11:30         Algemeen       Triggers       Acties       Voorwaarden       Instellingen       Geschiedenis (uitgeschakeld)         Naam:       SQL Backup IOM       Instellingen       Geschiedenis (uitgeschakeld)       Beeld         Naam:       SQL Backup IOM       Instellingen       Geschiedenis (uitgeschakeld)       Beeld         Locatie:       Nateur:       WIN8SCREEN\Infine       Beeld       Geselecteerd item         Beschrijving:       Uitvoeren       Beeindigen       Uitvoeren                                                                                                    | (B) GoogleU                                              | odateTaskM Gereed Meerdere triggers opgegeven<br>DateTaskM Gereed Fike dag om 16:30 - Na trigger elke 1 uur berbalen gedurende 1 dag | Basistaak maken                                      |
| SQL Backup IOM Actief Elke dag om 11:30 Alle actieve taken weergev Algemeen Triggers Acties Voorwaarden Instellingen Geschiedenis (uitgeschakeld) Naam: SQL Backup IOM Locatie: Auteur: WINBSCREEN\Infine Beschrijving: Geselecteerd item Uitvoeren Beeindigen Uitvoeren Beeindigen Uitschakelen                                                                                                    | (1) Optimize                                             | Start Menu Uitgeschakeld Als computer niet wordt gebruikt                                                                            | 1 laak maken Taak importeren                         |
| Image: Active Voorwaarden Instellingen Geschiedenis (uitgeschakeld)       Image: De geschiedenis van alle t         Naam:       SQL Backup IOM         Locatie:       V         Auteur:       WIN8SCREEN\Infine         Beschrijving:       Image: De geschiedenis van alle t         Uitvoeren       Image: De geschiedenis van alle t         Uitvoeren       Image: De geschiedenis van alle t                                                                                                    | SQL Bac                                                  | up IOM Actief Elke dag om 11:30                                                                                                    | Alle actieve taken weergev                           |
| Algemeen       Triggers       Acties       Voorwaarden       Instellingen       Geschiedenis (uitgeschakeld)       Image: Constraint of the second of the second of the s | <                                                        | >                                                                                                    | De geschiedenis van alle t                           |
| Naam:     SQL Backup IOM     Beeld       Locatie:     \       Auteur:     WIN8SCREEN\Infine       Beschrijving:     Geselecteerd item       Beschrijving:     Uitvoeren       Beend     Uitvoeren       Beend     Uitvoeren       Beend     Uitvoeren       Beend     Uitvoeren                                                                                                    | Algemeen                                                 | Triggers Acties Voorwaarden Instellingen Geschiedenis (uitgeschakeld)                                                                | 🖆 Nieuwe map                                         |
| Locatie: \<br>Auteur: WIN8SCREEN\Infine<br>Beschrijving: WIN8SCREEN\Infine<br>Beschrijving: Geselecteerd item<br>Beeindigen<br>Uitvoeren<br>Beeindigen<br>Uitschakelen                                                                                                    | Naam:                                                    | SQL Backup IOM                                                                                                    | Beeld                                                |
| Auteur: WIN8SCREEN\Infine<br>Beschrijving:<br>Beschrijving:<br>Beeindigen<br>Uitvoeren<br>Beeindigen<br>Uitschakelen                                                                                                    | Locatie:                                                 | V                                                                                                    | Q Vernieuwen                                         |
| Beschrijving:<br>Uitvoeren<br>Beeindigen<br>Uitschakelen                                                                                                    | Auteur:                                                  | WIN8SCREEN\Infine                                                                                                    | ? Help                                               |
| Uitvoeren<br>Beeindigen<br>Uitschakelen                                                                                                    | Beschrijvir                                              | р:                                                                                                    | Geselecteerd item                                    |
| <ul> <li>beeinaigen</li> <li>Uitschakelen</li> </ul>                                                                                                    |                                                          |                                                                                                    | Uitvoeren                                            |
|                                                                                                    |                                                          |                                                                                                    | <ul> <li>Beeindigen</li> <li>Uitschakelen</li> </ul> |
| Exporteren                                                                                                    | - Beveiligin                                             | isonties                                                                                                    | Exporteren                                           |
| Gebruik het volgende gebruikersaccount om de taak uit te voeren:                                                                                                    | Gebruik                                                  | et volgende gebruikersaccount om de taak uit te voeren:                                                                              | Bigenschappen                                        |
| < > X Verwijderen                                                                                                    | <                                                        | >                                                                                                    | 🗙 Verwijderen 🗸                                      |

- Kies links in de Taakplanner voor 'Bibliotheek voor Taakplanner', selecteer daaropvolgend in het midden van het venster de zojuist aangemaakte taak en kies aan de rechterkant voor 'Uitvoeren'
- Controleer of er in de ingestelde backuplocatie in Infine Office Manager een backupbestand wordt aangemaakt.

(de ingestelde locatie vindt u via Beheer -> Systeeminstellingen -> tabblad Overig)

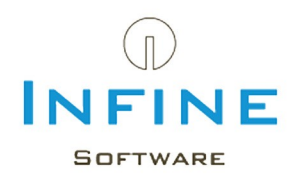

### Windows XP/Server 2003:

- Start de Taakplanner, ga in Windows naar Start -> Alle Programma's -> Bureau-accessoires -> Systeemwerkset -> Geplande taken
- Dubbelklik op 'Een nieuwe taak toevoegen'
- Klik op het vervolgscherm van de Wizard op 'Volgende'
- U moet een programma selecteren. Klik op 'Bladeren...': Ga naar de installatie map van Office Manager en selecteer de toepassing 'BackupDatabase' en klik op 'Openen' en vervolgens op 'Volgende'

| Wizard Taak plannen |                                                                                                    |
|---------------------|----------------------------------------------------------------------------------------------------|
| 2                   | Geef deze taak een naam. De naam van de taak en<br>de naam van het programma mogen dezelfde zijn.<br>BackupDatabase<br>Geef aan wanneer deze taak moet worden uitgevoerd:<br>● Dagelijks<br>● Wekelijks<br>● Maandelijks<br>● Eenmalig<br>● Als mijn computer wordt opge <u>s</u> tart<br>● Als ik mij <u>a</u> anmeld |
|                     | < ⊻orige Volgende > Annuleren                                                                                                    |

• U dient de taak een naam te geven, bijvoorbeeld 'BackupDatabase' en selecteer wanneer de backup moet worden uitgevoerd. Ons advies is te kiezen voor 'Dagelijks'

| izard Taak plannen 🛛 👔 👔                                                                                                    | < |
|----------------------------------------------------------------------------------------------------|---|
| Selecteer de tijd en datum waarop u wilt dat deze taak wordt gestart.   Starttijd:   23:30   Geef aan wanneer deze taak moet worden uitgevoerd:   Selecteer de tijd en datum waarop u wilt dat deze taak wordt gestart.   Starttijd:   1   Startdatum:   5: 4 -2011 |   |
| <ul> <li><u>Vo</u>lgende &gt;</li> <li>Annuleren</li> </ul>                                                                                                    |   |

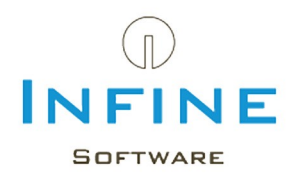

- Voer een starttijd in en geef aan wanneer de backup moet worden uitgevoerd. De startdatum wordt automatisch gegenereerd op de datum van vandaag. Klik op 'Volgende'
- Vul bij gebruikersnaam de volgende naam in: SYSTEM. Laat het wachtwoord leeg en klik op 'Volgende' en vervolgens op 'Voltooien'

| 🗳 Geplande taken                                               |      |              |                                                  |                    |              |               |                   |
|----------------------------------------------------------------|------|--------------|--------------------------------------------------|--------------------|--------------|---------------|-------------------|
| Bestand Bewerken Be                                            | bjee | Eavorieten I | E <u>x</u> tra Gea <u>v</u> anceerd <u>H</u> elp |                    |              |               |                   |
| <u>U</u> itvoeren<br>Taak beëindigen<br>Nieu <u>w</u> ▶        | 3    | D Zoeker     | Mappen 🔝 🛛 🔞 M                                   | Napsynchronisatie  |              |               |                   |
| Snelkoppeling maken                                            | -    |              | Naam                                             | Schema 🔺           | Volgende ke  | Vorine keer u | Ga naar<br>Statue |
| Verwij <u>d</u> eren<br>Naam <u>w</u> ijzigen<br>Eigenschappen |      | ۲            | Een nieuwe taak toevoegen                        | om 23:30 uur, elke | 23:30:00 6-4 | Nooit         | Skalus            |
| Sluten                                                         | 5    |              |                                                  |                    |              |               |                   |

- U komt terug in hoofdscherm. Selecteer de zojuist aangemaakte backup. Ga naar 'Bestand' en klik op 'Uitvoeren'
- Controleer of er in de ingestelde backuplocatie in Infine Office Manager een backupbestand wordt aangemaakt (de locatie ingesteld vindt u via Beheer -> Systeeminstellingen -> tabblad Overig.

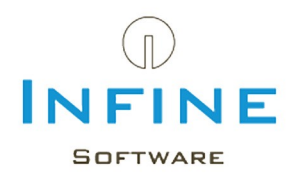

## 6. Tips & Tricks

De meest gestelde vragen hebben we samengevat in Tips & Tricks.

## 6.1 SA wachtwoord gewijzigd

Ik heb mijn SA wachtwoord gewijzigd maar kan nu niet meer inloggen in Infine Office Manager?

Voer de volgende procedure uit op één van uw werkstation installaties.

- Klik met de rechter muisknop op de snelkoppeling van Infine Office Manager en kies voor *Eigenschappen*
- Typ achter de tekst in het veld Doe/het volgende: /configuredb.

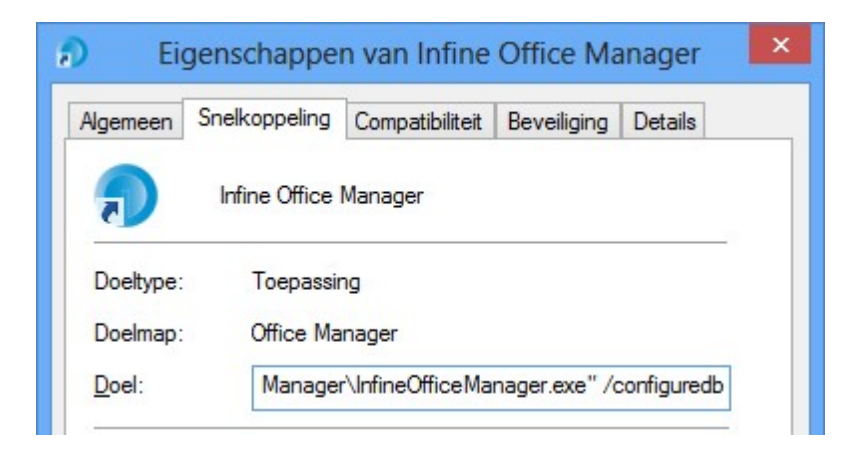

• Open Infine Office Manager door te dubbelklikken op de snelkoppeling.

| •                |                | Database instellingen | ×  |
|------------------|----------------|-----------------------|----|
| Huidige database | Access Details |                       |    |
| Access           | Datalocatie:   | Bladeren              |    |
| SQL Server       | SQL Server De  | WIN8\INFINE           |    |
|                  | Password:      | •••••                 |    |
| Migreren naar SQ | L Server       | OK Annulere           | 'n |

- Voer achter *Password* het nieuwe wachtwoord in en klik op *OK*.
- Verwijder de tekst '/configuredb' weer uit de snelkoppeling.

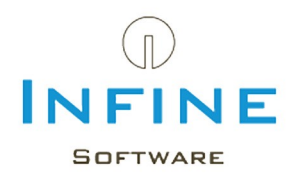

### 6.2 Wat is mijn servernaam?

Tijdens de installatie van Infine Office Manager krijgt u de vraag om uw *Servernaam* en *Wachtwoord* van de SQL Server in te geven.

U kunt de naam van uw server achterhalen door op desbetreffende server de 'SQL Server Management Studio' te openen.

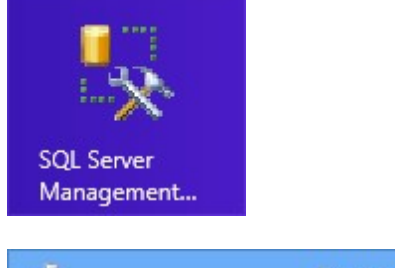

| SQL Se                                  | Connect to Server                  | ×          |
|-----------------------------------------|------------------------------------|------------|
| Server type:                            | Database Engine                    | v          |
| Server name:                            | WIN8\INFINE                        | ~          |
| Authentication:                         | Windows Authentication             | ~          |
| <u>U</u> ser name:<br><u>P</u> assword: | Win8\Infine                        | ¥          |
| Conne                                   | Remember password      Cancel Help | Options >> |

U krijgt een inlogvenster te zien. Wanneer u de SQL Server alleen voor Infine gebruikt, zal achter <u>Server name</u> de naam staan die u in de setup moet ingeven. (in dit geval WIN8\INFINE)

Mocht u meerdere Instances geïnstalleerd hebben, dan klik u op het 'pijltje naar beneden' achter *Server name* en kiest u voor '<Browse for more...>'.

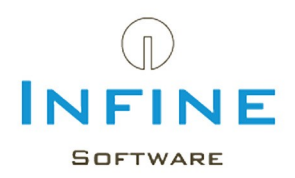

| 9 <sup>jj</sup> | Browse for Servers             | ×    |
|-----------------|--------------------------------|------|
| Local Serve     | ers Network Servers            |      |
| Select the      | e server to connect to:        |      |
|                 | Database Engine<br>WIN8\INFINE |      |
|                 |                                |      |
|                 | OK Cancel                      | Help |

Hierbij krijgt u ook een overzicht te zien van de geïnstalleerde instances op de server. Zoals u ziet bestaat de *Servernaam* altijd uit de systeemnaam) \ Instance naam.

## 6.3 Kan geen verbinding maken met SQL Server

U krijgt onderstaande melding.

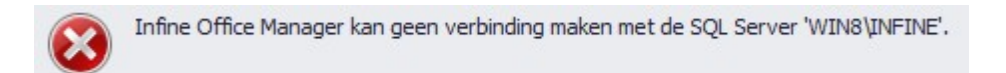

Dit betekent waarschijnlijk dat uw 'SQL Server' of uw 'SQL Server Browser' niet gestart is. Deze kunt u starten op desbetreffende server door de 'SQL Server Configuration Manager' te starten.

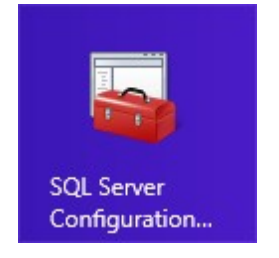

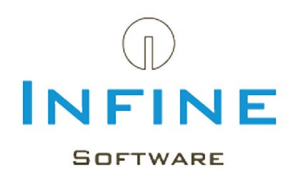

| Sql Server (                                                                                                    | Configuration Manager                                                          |                                        | - 🗆 🗙                                                       |
|----------------------------------------------------------------------------------------------------|--------------------------------------------------------------------------------|----------------------------------------|-------------------------------------------------------------|
| Bestand     Actie     Beeld     Help $\blacklozenge$ $\blacklozenge$ $\blacksquare$ $\blacksquare$ $\blacksquare$ $\blacksquare$                                                                                                |                                                                                |                                        |                                                             |
| <ul> <li>SQL Server Configuration Manager (Local)</li> <li>SQL Server Services</li> <li>SQL Server Network Configuration (32bit)</li> <li>Protocols for INFINE</li> <li>SQL Native Client 10.0 Configuration (32bit)</li> </ul> | Name<br>SQL Server (INFINE)<br>SQL Server Agent (INFINE)<br>SQL Server Browser | State<br>Running<br>Stopped<br>Running | Start Mode<br>Automatic<br>Other (Boot, Syste.<br>Automatic |
|                                                                                                    | <                                                                              |                                        | >                                                           |

- Selecteer de SOL Server Service en dan rechts de SOL Server Browser.
- Start de service via menu Actie -> Start.

## 6.4 Nieuwe SQL Server & Restore

Wanneer u een nieuwe SQL server heeft geïnstalleerd en u wilt de database van uw 'oude' SQL server terug zetten volg dan de volgende stappen:

• Log als beheerder in met Infine Office Manager op uw huidige SQL Server omgeving.

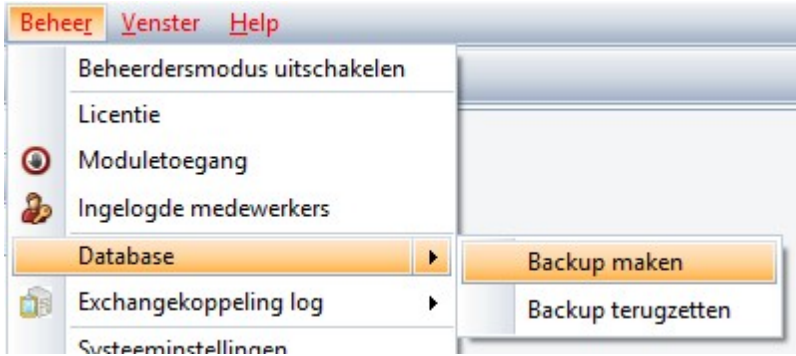

Ga naar Beheer -> Database -> Backup maken

Er wordt een backup aangemaakt.

🛆 Wanneer u in Infine Office Manager onder Beheer -> Systeeminstellingen hebt aangegeven wat de standaard backup locatie is, zal de zojuist aangemaakte backup daar neergezet worden. Is er geen locatie ingevuld, wordt de backup opgeslagen op in een map op de SQL Server zelf. Ga naar de installatiemap van MS SQL Server en open de submap "Instance"\MSSQL \Backup, bijvoorbeeld: C:\Program Files (x86)\Microsoft SQL Server \MSSQL11.INFINE\MSSQL\Backup

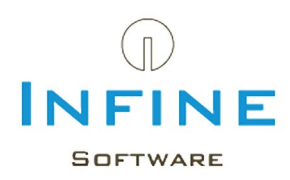

| lgemeen S | onelkoppeling | Compatibiliteit | Beveiliging | Details |
|-----------|---------------|-----------------|-------------|---------|
| ,         | Infine Office | Manager         |             |         |
|           |               |                 |             |         |
| Doeltype: | Toepassir     | ng              |             |         |

- Open de eigenschappen van de snelkoppeling van Infine Office Manager.
- Type achter doel de tekst /configuredb.
- Start Infine Office Manager door te dubbelklikken op de snelkoppeling. U krijgt het volgende scherm:

|                  |                | Database instellingen | × |
|------------------|----------------|-----------------------|---|
| Huidige database | Access Details |                       |   |
| Access           | Datalocatie:   | Bladeren              |   |
| SQL Server       | SQL Server De  | tails<br>WIN8\INFINE  |   |
|                  | Password:      | •••••                 |   |
| Migreren naar SQ | L Server       | OK Annulere           | n |

• Vul bij SQL Server de nieuwe *Servername* en *Password* in en druk op *OK* 

| Dit is de eerste keer dat u Infine Office Manager gebruikt.<br>Er wordt nu automatisch een gebruiker aangemaakt met de naam 'Infine'.<br>Deze naam kunt u eventueel op een later tijdstip wijzigen.<br>In het volgende scherm kunt u inloggen met 'Infine', het wachtwoord is nu nog niet gevuld.<br>Nadat u inlogt, krijgt u automatisch een scherm waarin u uw wachtwoord kunt opgeven. | Infine O | )ffice Manager 🛛 🛛 🔀                                                                                                    |
|----------------------------------------------------------------------------------------------------|----------|----------------------------------------------------------------------------------------------------|
| Deze naam kunt u eventueel op een later tijdstip wijzigen.<br>In het volgende scherm kunt u inloggen met 'Infine', het wachtwoord is nu nog niet gevuld.<br>Nadat u inlogt, krijgt u automatisch een scherm waarin u uw wachtwoord kunt opgeven.                                                                                                    | 1        | Dit is de eerste keer dat u Infine Office Manager gebruikt.<br>Er wordt nu automatisch een gebruiker aangemaakt met de naam 'Infine'.                                                                                                    |
|                                                                                                    |          | Deze naam kunt u eventueel op een later tijdstip wijzigen.<br>In het volgende scherm kunt u inloggen met 'Infine', het wachtwoord is nu nog niet gevuld.<br>Nadat u inlogt, krijgt u automatisch een scherm waarin u uw wachtwoord kunt opgeven. |
| <u></u>                                                                                                    |          | OK                                                                                                    |

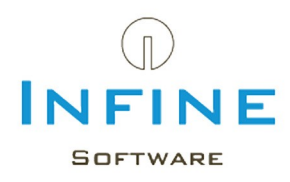

| <b>Wachtwoor</b>                    | l wijzigen 📃 🗖 🔀                                                                                                    |
|-------------------------------------|----------------------------------------------------------------------------------------------------|
|                                     | J dient nu uw eigen wachtwoord in te stellen. Voer uw wachtwoord<br>nieronder in en let er daarbij op dat u niet een eerder gebruikt<br>wachtwoord gebruikt. |
| Nieuw wachtwoor<br>Bevestig wachtwo | d:                                                                                                    |
|                                     | OK                                                                                                    |

 Vul een willekeurig wachtwoord in (bijvoorbeeld '123'), deze tijdelijke database wordt niet gebruikt.

| Importeren licentie |                                                                   |
|---------------------|-------------------------------------------------------------------|
|                     | Importeren licentie                                               |
|                     | Met behulp van deze wizard kunt u een nieuwe licentie importeren. |
|                     | Klik op volgende om verder te gaan                                |
|                     | < Vorige Volgende > Annuleren                                     |

• Kies bij het Importeren licentie voor Annuleren.

|   | Beheerdersmodus uitschakelen                       |                    |
|---|----------------------------------------------------|--------------------|
| • | Licentie<br>Moduletoegang<br>Ingelogde medewerkers |                    |
|   | Database 🕨                                         | Backup maken       |
| - | Systeeminstellingen<br>Medewerkers                 | Backup terugzetten |

Ga in de Infine Office Manager naar Beheer -> Database -> Backup terugzetten.

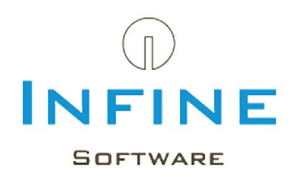

| Infine Office Manager |                                                                                                    |  |
|-----------------------|----------------------------------------------------------------------------------------------------|--|
| <u>^</u>              | Met deze optie kunt u een backup terugzetten in de huidige SQL Server Database. Alle gebruikers dienen uitgelogd te zijn.<br>Als u doorgaat kunt u het backupbestand selecteren dat teruggezet moet worden. Infine Office Manager zal opnieuw starten en de backup terugzetten.<br>LET OP: De huidige database zal verwijderd worden en alle huidige data gaat daarbij verloren.<br>Weet u zeker dat u door wilt gaan? |  |
|                       | <u>J</u> a <u>Nee</u>                                                                                                    |  |
| • Lee                 | s bovenstaande melding goed door en druk op <i>Ja</i> .                                                                                                    |  |

• Selecteer het eerder gemaakte '.bak' bestand en klik op Openen.

|   | Infine Office Manager                                                                                                    |
|---|----------------------------------------------------------------------------------------------------|
| ? | Infine Office Manager zal nu de volgende backup van de database terugzetten:<br>C:\backup_OMData_201305021315.bak.                  |
|   | LET OP: De huidige database zal verwijderd worden en alle huidige data gaat daarbij verloren.<br>Weet u zeker dat u door wilt gaan? |
|   | <u>l</u> a <u>N</u> ee                                                                                                    |

• U krijgt nogmaals een vraag of u door wilt gaan. Klik op Ja.

De backup wordt teruggeplaatst in de nieuwe SQL Server omgeving. Infine Office Manager wordt opnieuw opgestart. Controleer uw data en sluit Infine Office Manager af.

• Open nogmaals de eigenschappen van de snelkoppeling van Infine Office Manager en verwijder de tekst '/configuredb' achter het doel.